## LBBL Mobile Banking Application (LBBL Smart) UPDATE Procedure

लुम्बिनी बिकास बैंकको <u>Mobile Banking Application</u> नयाँ UPGRADED Version (LBBL Smart) फाल्गुन २६, २०७५ देखी उपलब्ध हुनेछ। ग्राहक महानुभाउहरु ले आफ्नो Mobile Phone मा LBBL Mobile Banking Application तल उल्लेखित तरिकाले UPDATE गर्न सक्नु हुनेछ।

- 1. Google / App Store मा गएर LBBL Mobile Banking Application (LBBL Smart) लाई UPDATE गर्ने।
- 2. UPDATE गरीसके पश्चात नयाँ Application खोल्ने।
- 3. नयाँ Application मा २ वटा Passwords हुनेछन्: LOGIN PASSWORD र TRANSACTION PIN.
- 4. प्रथम पटक Login गर्दा, दुवै Passwords हालको Password (MPIN) राखिएको हुनेछ। MPIN भन्नाले हालको Mobile Banking Application मा प्रयोग हुने Transaction PIN हो।
  - 5. Passwords परिवर्तन गर्ने।

| Ø # ■                                                                                                    | ា;s 🚞 👬 🖬 📶 🛱                                                                                                    |
|----------------------------------------------------------------------------------------------------|----------------------------------------------------------------------------------------------------|
| C London Billion Brank Link.                                                                                                    | O Constantion II                                                                                                    |
| Contraction of the Article Property of the Article Property of the Article Pro | Accessible Marca Separate second                                                                                                    |
| ( International Action                                                                                                    | 9851135204                                                                                                    |
| Change Password (first Login)                                                                                                    |                                                                                                    |
| Password must be 7 characters<br>Pincode must contain 3 alphabets in first three                                                                                                    | Change Transaction Password<br>(First Login)                                                                                                    |
| index<br>Pincode must contain 4 numbers in last four<br>index                                                                                                    | Pincode must be 4 digit<br>Old Password(*)                                                                                                    |
| Old Password(*)                                                                                                    |                                                                                                    |
| I SHE IN THE REAL PROPERTY OF                                                                                                    |                                                                                                    |
| New Password(*)                                                                                                    | New Password(*)                                                                                                    |
|                                                                                                    |                                                                                                    |
|                                                                                                    | Confirm Password(*)                                                                                                    |
| Confirm Password(*)                                                                                                    |                                                                                                    |
|                                                                                                    | Lange of the second second sec |
|                                                                                                    |                                                                                                    |
| CANCEL CHANGE                                                                                                    | CANCEL CHANGE                                                                                                    |
|                                                                                                    |                                                                                                    |
| MIGHLIGHTS                                                                                                    | HIGHLIGHTS                                                                                                    |
|                                                                                                    |                                                                                                    |
|                                                                                                    | 10                                                                                                    |
|                                                                                                    | due of the second second                                                                                                    |

[Changing Default Passwords]

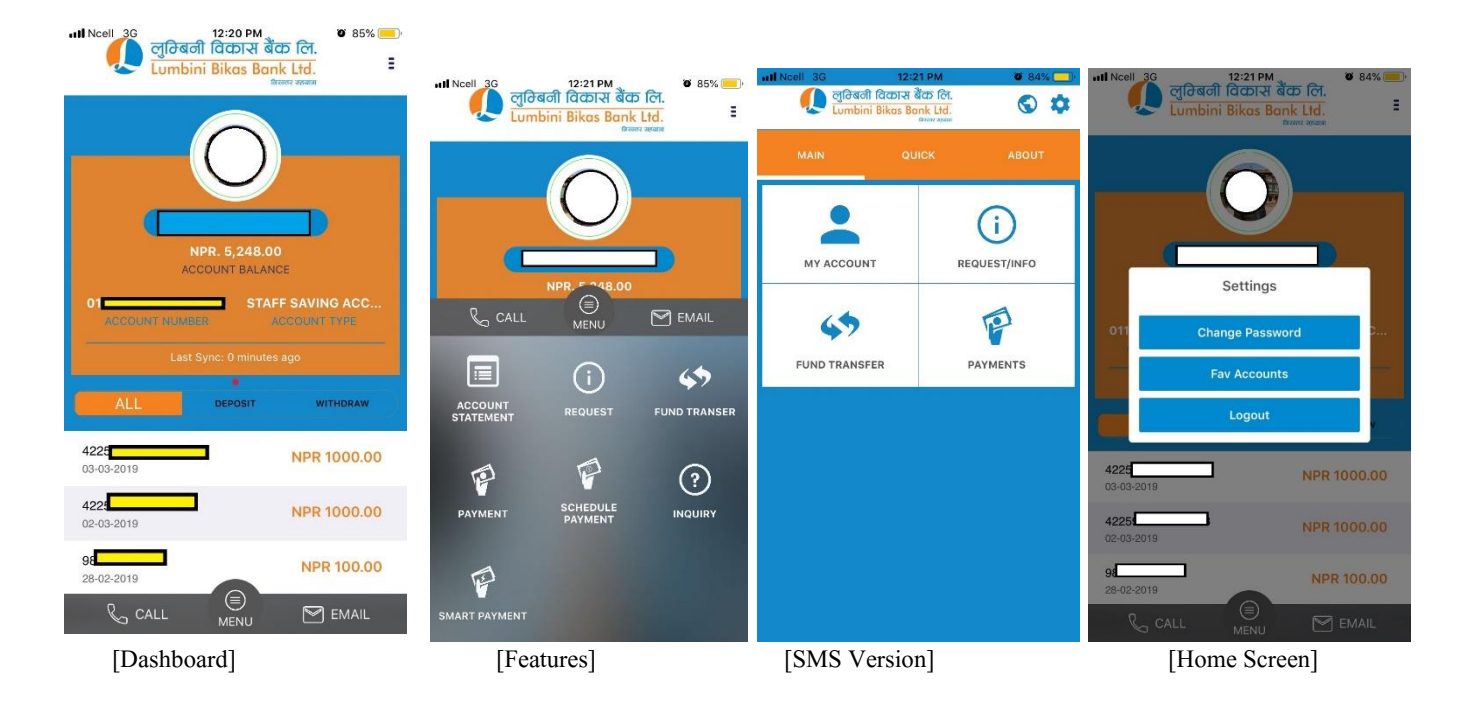

6. नयाँ Application, SMS का साथै GPRS / WiFi बाट समेत चलाऊन सकिन्छ।

गुनासो अथवा Support का लागि बैंकको शाखा अथवा Card & E-Banking (४४३९६९१) मा सम्पर्क गर्नुहुन अनुरोध छ।

Lumbini Bikas Bank Limited

IT & Card Department